# 【一括申請】申請状況照会の操作手順

<u>Ver2.1 (2024.01.04~)</u>

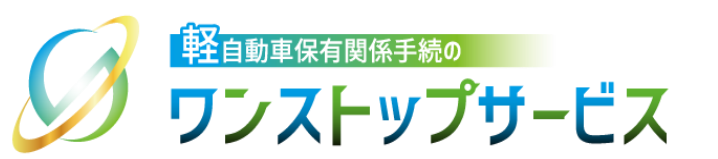

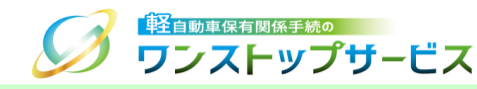

### 本ドキュメントの内容

軽自動車保有関係手続のワンストップサービス(以下、軽自動車OSS)において、軽自動車OSS申請に係る 申請状況の照会を、軽自動車OSSポータルサイト(以下、ポータルサイト)にて行うための手順を記したもの です。

### 改版履歴

| 改版日付       | ヴァージョン | 内容                           | 適用日付       |
|------------|--------|------------------------------|------------|
| 2019.05.07 | Ver1.0 | 初版                           | 2019.05.07 |
| 2021.08.30 | Ver1.1 | 技術情報管理手数料の徴収開始に伴う更新          | 2021.10.01 |
| 2022.04.01 | Ver1.2 | 画面申請のサービス開始に伴う更新             | 2022.04.01 |
| 2023.01.04 | Ver2.0 | 新車(新規検査・地方税申告)手続に関する操作手順の追加  | 2023.01.04 |
| 2024.01.04 | Ver2.1 | 自動車検査証の電子化、および、納付完了日の追加に伴う更新 | 2024.01.04 |

### お問い合わせ先

Tel:050-3364-0800(軽自動車OSS専用ダイヤル)

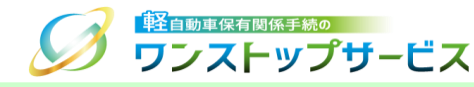

| 項番 | 手順一覧                       | 頁番号 |
|----|----------------------------|-----|
| 1  | 状況照会ログイン画面の表示              | 3   |
| 2  | <u>状況照会ログイン(継続検査手続)</u>    | 5   |
| З  | 申請状況の確認(継続検査手続)            | 7   |
| 4  | 状況照会ログイン(新車〔新規検査・地方税申告〕手続) | 12  |
| 5  | 申請状況の確認(新車〔新規検査・地方税申告〕手続)  | 14  |

### 1.状況照会ログイン画面の表示

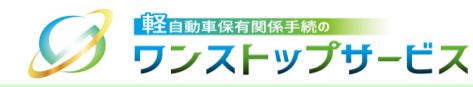

#### ① ポータルサイト(https://www.k-oss.keikenkyo.or.jp)にアクセスします。 ② 「一括申請」ボタンをクリックします。

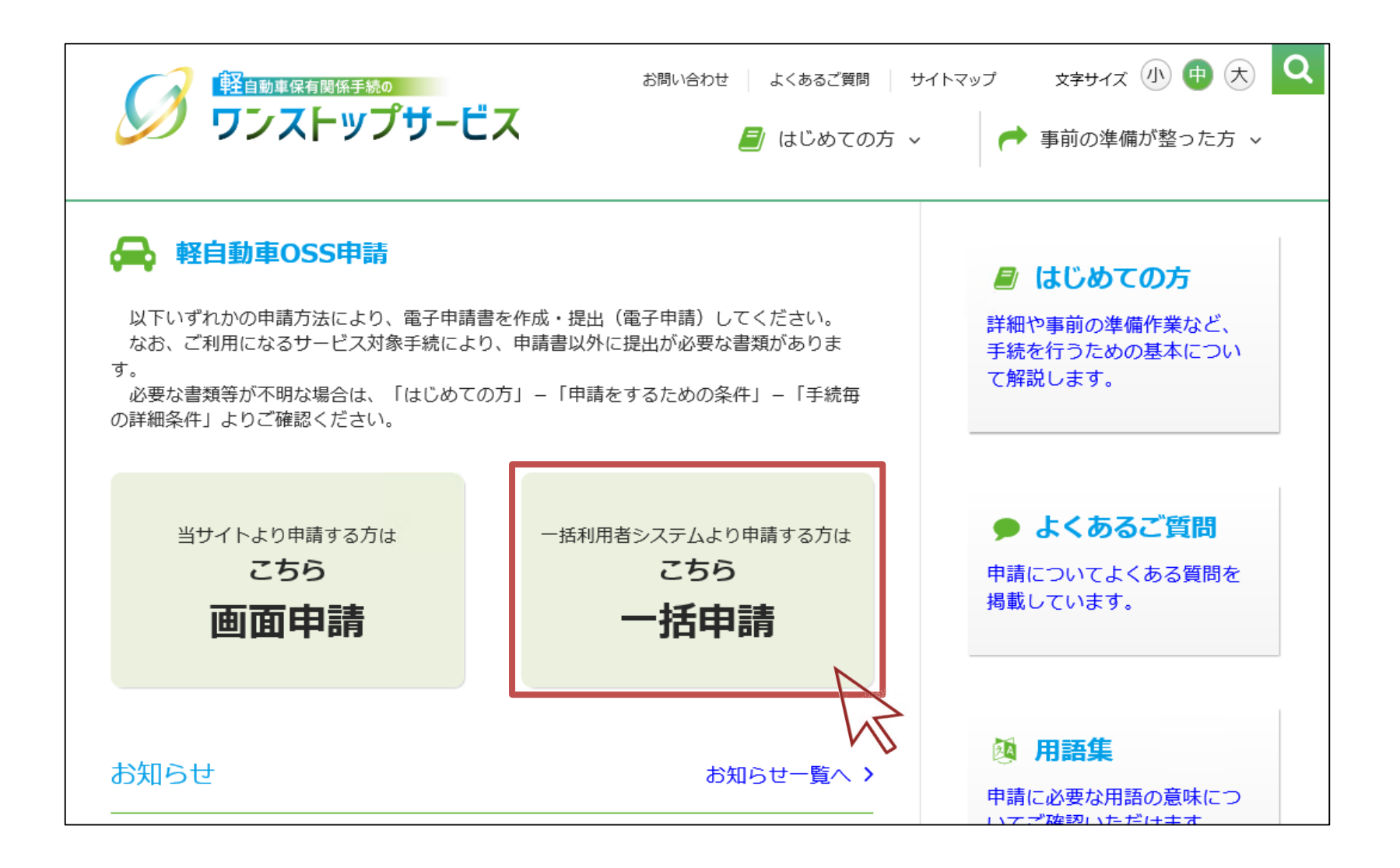

### 1.状況照会ログイン画面の表示

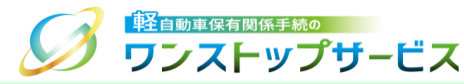

#### ③ 「状況の照会」ボタンをクリックします。

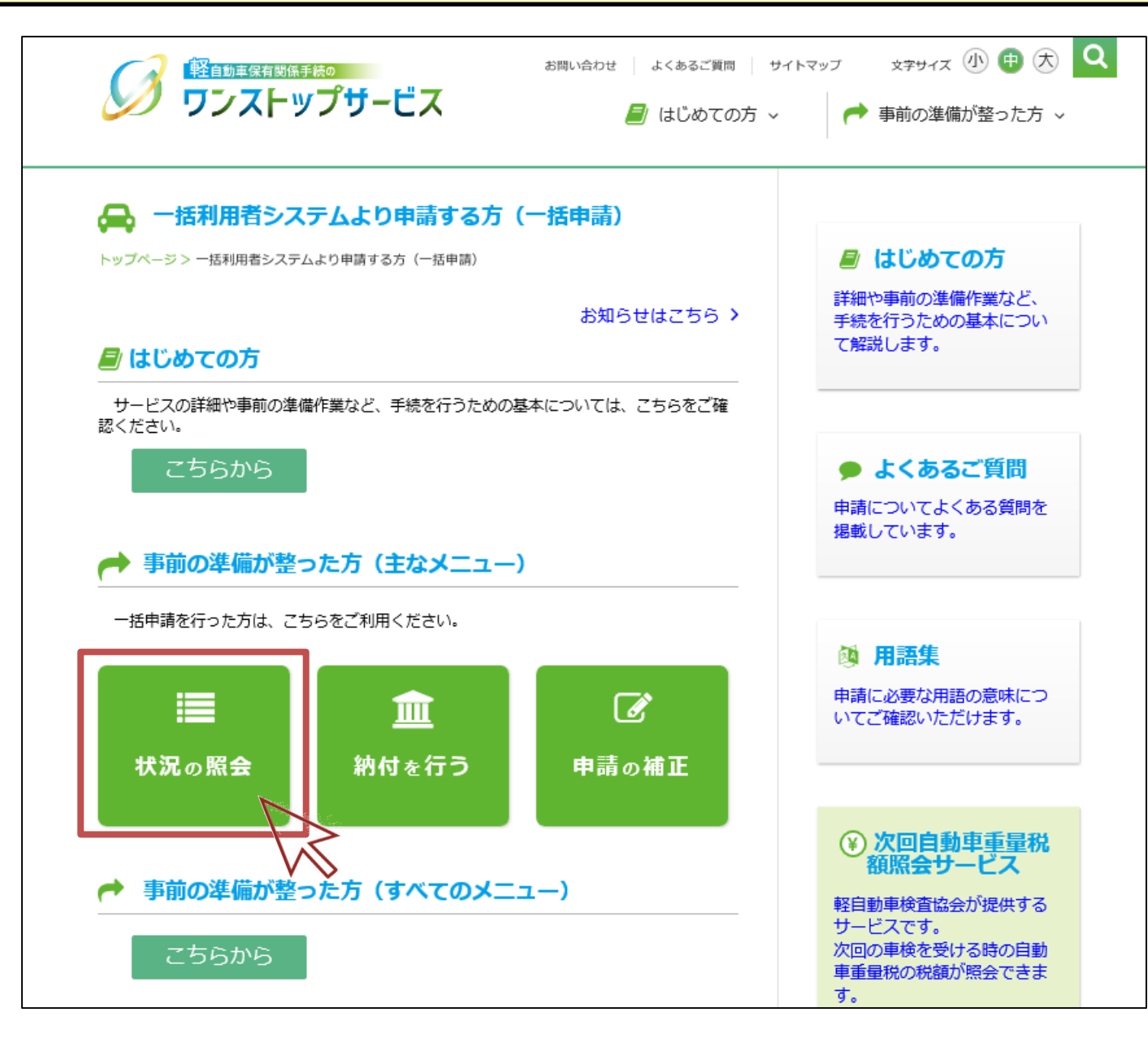

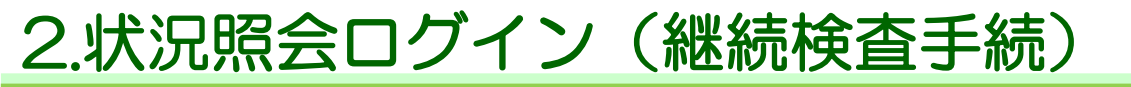

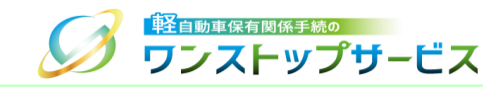

④ 「受付番号(到達番号)」欄に、初回申請後に払い出された受付番号または到達番号を入力し、「次へ」ボタンを クリックします。

|                                                                 | ービス                                                           | 状況照会 ロ                 | グイン |
|-----------------------------------------------------------------|---------------------------------------------------------------|------------------------|-----|
| €申請状況の確認です。                                                     |                                                               |                        |     |
| 軽自動車OSSをご利用になる方は、「東<br>いただくことが必要となります。ご利用<br>「次へ」ボタンを押すと、「利用規約」 | 注自動車保有関係手続のワンストップサービス利用規縦<br>1前に必ずお読みください。<br>に同意したこととみなされます。 | 約 🗗 」(以下、「利用規約」)の全ての事項 | に同意 |
| 軽自動車検査申請の現在の状況を確認す<br>受付番号を入力し「次へ」ボタンを押し                        | ることができます。<br>ってください。                                          |                        |     |
| 受付番号(到達番号)                                                      |                                                               |                        | 0   |
|                                                                 |                                                               |                        |     |
| Copyright© 2019, Light Motor Vehicle                            | Inspection Organization. All rights reserved                  | u.                     |     |
|                                                                 |                                                               |                        |     |
|                                                                 |                                                               | e                      | 終了  |

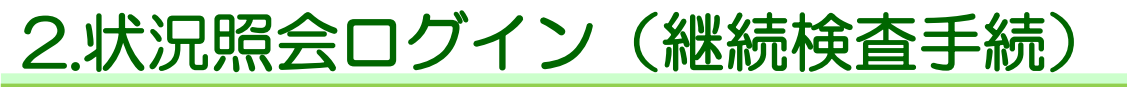

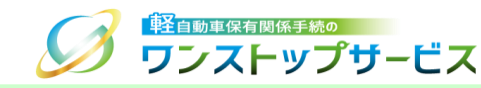

⑤ 「申請用パスワード」欄に、初回申請時に入力(設定)した申請用パスワードを入力し、「ログイン」ボタンをク リックします。

| 日本 日本 日本 日本 日本 日本 日本 日本 日本 日本 日本 日本 日本 | 。<br>                                                                    |   |
|----------------------------------------|--------------------------------------------------------------------------|---|
| 受付番号(到達番号)                             | 12345678901234567                                                        | 8 |
| 申請用パスワード                               |                                                                          | 0 |
|                                        | <ul> <li>パスワード表示</li> <li>・・・・・・・・・・・・・・・・・・・・・・・・・・・・・・・・・・・・</li></ul> |   |

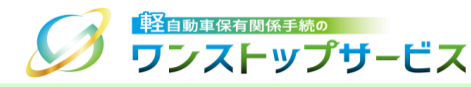

7

#### ⑥ 表示された申請状況を確認します。

| 1. 手続準備                                 | <ul> <li>✓</li> <li>● 2. 軽自動車検査協会事務所等への手続 ✓</li> <li>○</li> <li>○</li> <li< th=""><th>1</th></li<></ul> | 1 |
|-----------------------------------------|----------------------------------------------------------------------------------------------------|---|
| ▲ 通知等があります。 画面下部                        | の通知等情報を確認してください。 ↓ 詳細へ                                                                                                    | 2 |
| ■現在の申請状況                                |                                                                                                    | 3 |
| <b>検査申請補正待ち</b><br>状況更新日時:2022年 05月 30日 | ] 15時 35分 15秒                                                                                                    |   |
| 申請年月日                                   | 2022年 05月 25日                                                                                                    |   |
| 受付番号                                    | 9999 9999 9999 9999                                                                                                    |   |
| 車両番号                                    | 品川 - 580 - さ - 1234                                                                                                    |   |
| 車台番号                                    | AX01-0000001                                                                                                    |   |
| 申請者名                                    | 軽自行政書士事務所                                                                                                    |   |
| 使用者名                                    | 軽白 太郎                                                                                                    |   |
| 申請先軽自動車検査協会事務所等                         | 東京主管事務所                                                                                                    |   |
| 記録等事務代行者委託番号                            | KIROKU0001                                                                                                    |   |
| 記録等事務代行者氏名又は名称                          | 指定整備事業者 品川A                                                                                                    |   |
| 記録等事務代行利用可否                             | 利用不可                                                                                                    |   |
| 交付指定日                                   | 2022年 05月 31日                                                                                                    |   |

| 項番 | 項目      | 説明                                             |
|----|---------|------------------------------------------------|
| 1  | 手続進捗状況  | 申請した手続の進捗状況を確認できます。                            |
| 2  | 通知メッセージ | 利用者側の操作を要する場合や内容をご確認いただく必要がある場合に、メッセージが表示されます。 |
| 3  | 現在の申請状況 | 現在の申請状況と状況が更新された日時が表示されます。                     |

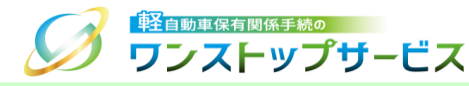

| ▲添付書類取得状況                     |         |   |
|-------------------------------|---------|---|
| 自動車損害賠償責任保険(共済)証明書<br>保安基準適合証 | 未取得 未取得 | Γ |
|                               |         |   |
| ■軽自動車検査協会事務所等                 | 穿審査状況   | 5 |

| 項番 | 項目               | 説明                                         |
|----|------------------|--------------------------------------------|
| 4  | 添付書類取得状況         | 外部システムから取得する添付書類の取得状況が表示されます。              |
| 5  | 軽自動車検査協会事務所等審査状況 | 軽自動車検査協会の事務所等による審査が完了し、検査記録がなされた日付が表示されます。 |

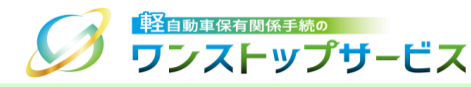

| ■納付情報                                                                                                    |      |         |           |                       | 6        |           |               |   |
|----------------------------------------------------------------------------------------------------|------|---------|-----------|-----------------------|----------|-----------|---------------|---|
| 税・手数料種別                                                                                                    | 納付区別 | 金額      | 収納機関名(漢字) | 収納機関名(力ナ)             | 納付<br>状況 | 納付完了<br>日 | 納付期           | 限 |
| 検査手数料                                                                                                    | 一般料金 | ¥ 1,100 | 軽自動車検査協会  | ケイシ゛ト゛ウシヤケンサキヨウカイ     | 未納       | -         | 2022<br>年 oc  |   |
| 技術情報管理手数料                                                                                                    | 一般料金 | ¥ 400   | 自動車技術総合機構 | シ゛ト゛ウシヤキ゛シ゛ユツソウコ゛ウキコウ |          |           | 中 06<br>月 25E | E |
| この甲請の税・手数料は納付利用者か納付します。<br>納付利用者の納付作業によって、納付期限の表示が変更されることがあります。<br>納付状況に不明な点がある場合には納付利用者にお問い合わせください。<br>納付利用者は通常、申請代理人となります。 |      |         |           |                       |          |           |               |   |
| ▲ 申請の取り下げが可能です 7                                                                                                    |      |         |           |                       |          |           |               |   |
| 納付を実施しない場合は、「申請を取り下げる」ボタンにて申請を取り下げることができます。<br>申請を取り下げると、当該受付番号の申請は継続することができなくなります。                                          |      |         |           |                       |          |           |               |   |
| 📔 申請を取り下げる                                                                                                    | 5    |         |           |                       |          |           |               |   |

| 項番 | 項目           | 説明                                                                                                    |
|----|--------------|----------------------------------------------------------------------------------------------------|
| 6  | 納付情報         | 税・手数料の納付情報や納付状況が表示されます。<br>納付状況は、以下のように表示されます。<br>「未納」税・手数料の納付が終わっていない状態<br>「済」税・手数料の納付が終わった状態<br>「-」税・手数料の納付が不要な場合                                               |
| 7  | 申請の取り下げが可能です | 現在の申請状況が、「検査手数料等まとめ払い中」で、納付対象選択前(納付番号取得前)の<br>場合、「申請を取り下げる」ボタンが表示されます。<br>申請を取り下げる場合は、「申請を取り下げる」ボタンをクリックすることで、申請を取り下げることができ<br>ます。詳細は『【申請共通】申請取り下げの操作手順』をご参照ください。 |

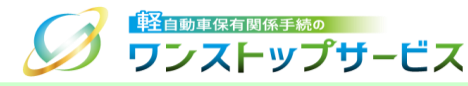

| ■交付物の受け取りに関する情報                                                                          |                                                                                                    |   | 1_ |
|------------------------------------------------------------------------------------------|----------------------------------------------------------------------------------------------------|---|----|
|                                                                                          |                                                                                                    |   | 8  |
| 受取方法                                                                                     | 受取者(証明書等管理業者)認証用二次元コード                                                                                              |   | Г  |
| 「受取者認証兼受取車両個別申告用二次元<br>受取者認証兼受取車両個別申告用二次元コ<br>兼受取車両個別申告用二次元コード」に変<br>一度受取方法を変更すると、元に戻すこと | コードの発行」ボタンを押すと、受取者認証兼受取車両個別申告用二次元コードの発行ができます。<br>ードを発行すると、受取方法が「受取者(証明書等管理業者)認証用二次元コード」から「受取者認<br>更されます。<br>はできません。 | 証 |    |
| 受取者認証兼受取車両個別申告用二次元:                                                                      | コードの発行                                                                                                    |   |    |

| 項番 | 項目             | 説明                                                                               |
|----|----------------|----------------------------------------------------------------------------------|
| 8  | 交付物の受け取りに関する情報 | 軽自動車検査協会の事務所等で自動車検査証等の交付物を受け取る方法が表示されます。                                         |
|    |                | 「受取者認証兼受取車両個別申告用二次元コードの発行」ボタンをクリックすることで、『受取者認<br>証兼受取車両個別申告用二次元コード』を発行することができます。 |
|    |                | *「受取者認証兼受取車両個別申告用二次元コード」を発行の詳細は、「【一括申請】二次元コー<br>ド発行の操作手順」をご参照ください。               |

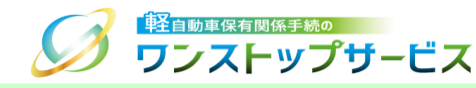

| #正期限が間近です。補正し<br>▲ ♪系な口谷がまま                                                       | こください。補正期限を過ぎると期限切れ却下となり、申請は無効になります。                                                                                                    |
|-----------------------------------------------------------------------------------|----------------------------------------------------------------------------------------------------|
| 1週知寺情報                                                                            |                                                                                                    |
| 通知等情報                                                                             | 補正                                                                                                    |
| 行政機関等名                                                                            | 軽自動車検査協会事務所等                                                                                                    |
| 期限日                                                                               | 2022年 06月 05日                                                                                                    |
|                                                                                   |                                                                                                    |
| 理由                                                                                | 申請書・添竹書類の小偏エラー<br>申請書、添付書類のいずれかまたは両方に不備があります。                                                                                             |
| 理由                                                                                | 申請書・添れ書類の小備エラー<br>申請書、添付書類のいずれかまたは両方に不備があります。                                                                                             |
| ▲補正指示が出て                                                                          | 申請書・添竹書類の小偏エラー<br>申請書、添付書類のいずれかまたは両方に不備があります。                                                                                             |
| 理由                                                                                | 申請書・添竹書類の小偏エラー<br>申請書、添付書類のいずれかまたは両方に不備があります。<br>います<br>います                                                                               |
| <sup>理由</sup><br><b>・補正指示が出て</b><br><sup>5</sup> の「申請を補正する」ボタ<br><b>・</b> 申請を補正する | 申請書・添竹書類の小偏エラー<br>申請書、添付書類のいずれかまたは両方に不備があります。<br>います<br>~を押して、補正申請を行ってください。                                                               |
| 理由<br>補正指示が出て<br>下の「申請を補正する」ボタ<br>■ 申請を補正する<br>#正申請を実施しない場合は<br>続することができなくなりま     | 申請書・添竹書類の小偏エラー<br>申請書、添付書類のいずれかまたは両方に不備があります。<br>います<br>~を押して、補正申請を行ってください。<br>「申請を取り下げる」ボタンにて申請を取り下げることができます。申請を取り下げると、当該受付番号の申請は継<br>た。 |
| 理由                                                                                | 申請書・弥竹書類の小備エラー<br>申請書、添付書類のいずれかまたは両方に不備があります。<br>います<br>/を押して、補正申請を行ってください。<br>「申請を取り下げる」ボタンにて申請を取り下げることができます。申請を取り下げると、当該受付番号の申請は継<br>す。 |

| 項番 | 項目               | 説明                                                                                                    |
|----|------------------|----------------------------------------------------------------------------------------------------|
| 9  | お知らせ、期限等に関するお知らせ | 行政機関等からのお知らせ内容が表示されます。                                                                                                    |
| 10 | 通知等情報            | │ 行政機関等より通知された内容、または、申請を取り下げた結果が表示されます。<br>│                                                                                                    |
| 11 | 補正指示が出ています       | 申請した内容に対する補正の指示が出ている場合は、「申請を補正する」ボタン、「申請を取り下げる」ボタンが表示されます。<br>申請を継続する場合は、「申請を補正する」ボタンをクリックすることで、補正申請を行うことができます。<br>詳細は『【申請共通】補正申請の操作手順』をご参照ください。<br>申請を取り下げる場合は、「申請を取り下げる」ボタンをクリックすることで、申請を取り下げることができます。<br>ます。詳細は『【申請共通】申請取り下げの操作手順』をご参照ください。 |

## 4.状況照会ログイン(新車〔新規検査・地方税申告〕手続) ジェアップサービス

④ 「受付番号(到達番号)」欄に、初回申請後に払い出された受付番号または到達番号を入力し、「次へ」ボタンを クリックします。

|                                                                                                    | 状況照会 ログイン             |
|----------------------------------------------------------------------------------------------------|-----------------------|
| ⑦申請状況の確認です。                                                                                                    |                       |
| 軽自動車OSSをご利用になる方は、「軽自動車保有関係手続のワンストップサービス利用規約 C<br>いただくことが必要となります。ご利用前に必ずお読みください。<br>「次へ」ボタンを押すと、「利用規約」に同意したこととみなされます。 | 」(以下、「利用規約」)の全ての事項に同意 |
| 軽自動車検査申請の現在の状況を確認することができます。<br>受付番号を入力し「次へ」ボタンを押してください。                                                              |                       |
| 受付番号(到達番号)                                                                                                    |                       |
| • <u>*</u>                                                                                                    |                       |
| Copyright© 2019, Light Motor Vehicle Inspection Organization. All rights reserved                                    |                       |
|                                                                                                    |                       |
|                                                                                                    | ☞ 終了                  |

# 4.状況照会ログイン(新車〔新規検査・地方税申告〕手続) ジェーップサービス

⑤「申請用パスワード」欄に、初回申請時に入力(設定)した申請用パスワードを入力し、「ログイン」ボタンをクリックします。

| 受付番号(到達番号) | 12345678901234567                                                        | 8 |
|------------|--------------------------------------------------------------------------|---|
| 申請用パスワード   |                                                                          | 0 |
|            | <ul> <li>パスワード表示</li> <li>・・・・・・・・・・・・・・・・・・・・・・・・・・・・・・・・・・・・</li></ul> |   |

# 5.申請状況の確認(新車〔新規検査・地方税申告〕手続) 🍠 📆 エーップサービス

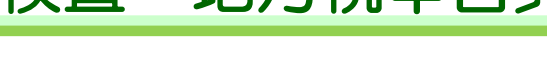

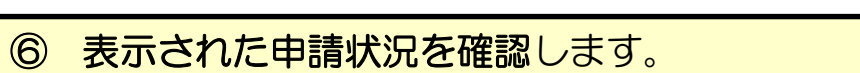

|                                                       | 状況照会 申請状況確認 新車<br>ス                                    |   |  |  |  |
|-------------------------------------------------------|--------------------------------------------------------|---|--|--|--|
| (注) 1. 手続準備 ∨ ♀ ♀                                     | 軽自動車検査協会事務所 🗸 🔊 3. 軽自動車税申告窓口への 🖌 🗦 4. 交付<br>への手続 4. 交付 | 1 |  |  |  |
| ▲ 通知等があります。画面下部の通知等情報を確認してください。 ↓ 詳細へ 2               |                                                        |   |  |  |  |
| <ul> <li>         ・ ・         ・・         ・・</li></ul> | → 36秒                                                  | 3 |  |  |  |
| 中請年月日<br>受付番号<br>車台番号                                 | 2021年 12月 23日<br>2112 2310 5000 30459<br>1234567890    |   |  |  |  |
| 中請考名         六本木商事           使用者名         六本木商事       |                                                        |   |  |  |  |
| 使用者名(高水準) <b>所有者名</b> 所有者名 (高水準)                      | 同上                                                     |   |  |  |  |
| 中請先軽自動車検査協会事務所等 交付指定日                                 | 東京主管事務所<br>2022年 05月 31日                               |   |  |  |  |

| 項番 | 項目      | 説明                                             |
|----|---------|------------------------------------------------|
| 1  | 手続進捗状況  | 申請した手続の進捗状況を確認できます。                            |
| 2  | 通知メッセージ | 利用者側の操作を要する場合や内容をご確認いただく必要がある場合に、メッセージが表示されます。 |
| 3  | 現在の申請状況 | 現在の申請状況と状況が更新された日時が表示されます。                     |

14

# 5.申請状況の確認(新車〔新規検査・地方税申告〕手続) 🏈 📆 エーマプサービス

| ▲添付書類取得状況                                                 |                                                |   |  |  |
|-----------------------------------------------------------|------------------------------------------------|---|--|--|
| 完成検査終了証兼譲渡証明書                                             | 未取得                                            |   |  |  |
| 自動車損害賠償責任保険(共済)証明書                                        | 未取得                                            |   |  |  |
| 希望番号予約済証                                                  | 未取得                                            |   |  |  |
| 軽自動車検査協会事務所                                               | 等審査状況                                          |   |  |  |
| • 軽自動車検査協会事務所<br>· · · · · · · · · · · · · · · · · · ·    | 等審査状況                                          |   |  |  |
| ■軽自動車検査協会事務所<br>査完了年月日、車両番号は、軽自動車検到<br>一部書類審査             | 等審査状況<br>査協会事務所等審査が完了したのち設定されます。<br>実施要 (提出不可) |   |  |  |
| ●軽自動車検査協会事務所等<br>査完了年月日、車両番号は、軽自動車検到<br>一部書類審査<br>審査完了年月日 | 等審査状況<br>査協会事務所等審査が完了したのち設定されます。<br>実施要(提出不可)  | [ |  |  |

| 項番 | 項目               | 説明                                                                                                    |
|----|------------------|----------------------------------------------------------------------------------------------------|
| 4  | 添付書類取得状況         | 外部システムから取得する添付書類の取得状況が表示されます。                                                                                                    |
| 5  | 軽自動車検査協会事務所等審査状況 | <ul> <li>軽自動車検査協会の事務所等による審査状況が表示されます。</li> <li>①一部書類審査は、以下のように表示されます。</li> <li>「実施要(提出不可)」…一部書類審査の実施が必要だが、書類の提出が不可な状態</li> <li>「実施要(提出可)」…一部書類審査の実施が必要だが、書類の提出が可能な状態</li> <li>「実施要(実施済)」…一部書類審査の実施が終わった状態</li> <li>「実施不要(ALL電子)」…一部書類審査の実施が不要な場合(ALL電子申請)</li> <li>②軽自動車検査協会の事務所等による審査が完了し、検査記録がなされた日付および車両番号が表示されます。</li> </ul> |

| ■納付情報                                    |                                  |                                  |                                   |                         | 6        |           |               |
|------------------------------------------|----------------------------------|----------------------------------|-----------------------------------|-------------------------|----------|-----------|---------------|
| 税・手数料種別                                  | 納付区別                             | 金額                               | 収納機関名(漢字)                         | 収納機関名(力ナ)               | 納付<br>状況 | 納付完了<br>日 | 納付期限          |
| 検査手数料                                    | 一般料金                             | ¥ 1,100                          | 軽自動車検査協会                          | ケイシ゛ト゛ウシヤケンサキヨウカイ       | 未納       | -         | 2022<br>年 06  |
| 技術情報管理手数料                                | 一般料金                             | ¥ 400                            | 自動車技術総合機構                         | シ゛ト゛ウシヤキ゛シ゛ユツソウコ゛ウキコウ   |          |           | 年 08<br>月 25日 |
| この申請の税・手数料納付利用者の納付作業納付状況に不明な点が納付利用者は通常、申 | は納付利用<br>によって、<br>ある場合に<br>請代理人と | 者が納付し<br>納付期限の<br>は納付利用<br>なります。 | ます。<br>表示が変更されることだ<br>者にお問い合わせくださ | があります。<br>さい。           |          |           |               |
| ▲ 申請の取り                                  | 下げがす                             | 可能です                             | ţ                                 |                         |          |           | 7             |
| 納付を実施しない場合<br>申請を取り下げると、                 | は、「申請<br>当該受付番                   | を取り下げ<br>号の申請は                   | る」ボタンにて申請を耳<br>継続することができなく        | なり下げることができます。<br>くなります。 |          |           | <u>ا</u>      |
| 🖹 申請を取り下げる                               | 5                                |                                  |                                   |                         |          |           |               |

| 項番 | 項目           | 説明                                                                                                    |
|----|--------------|----------------------------------------------------------------------------------------------------|
| 6  | 納付情報         | 税・手数料の納付情報や納付状況が表示されます。<br>納付状況は、以下のように表示されます。<br>「未納」税・手数料の納付が終わっていない状態<br>「済」税・手数料の納付が終わった状態<br>「-」税・手数料の納付が不要な場合                                               |
| 7  | 申請の取り下げが可能です | 現在の申請状況が、「検査手数料等まとめ払い中」で、納付対象選択前(納付番号取得前)の<br>場合、「申請を取り下げる」ボタンが表示されます。<br>申請を取り下げる場合は、「申請を取り下げる」ボタンをクリックすることで、申請を取り下げることができ<br>ます。詳細は『【申請共通】申請取り下げの操作手順』をご参照ください。 |

5.申請状況の確認(新車〔新規検査・地方税申告〕手続) 🍠 📆 エーップサービス

| 受取方法                                                              | 受取者(証明書等管理業者)認証用二次元コード                                                  |  |  |
|-------------------------------------------------------------------|-------------------------------------------------------------------------|--|--|
|                                                                   |                                                                         |  |  |
| 「受取者認証兼受取車両個別申告用二次元コードの発行」ボタンを押すと、受取者認証兼受取車両個別申告用二次元コードの発行ができます。  |                                                                         |  |  |
| 受取者認証兼受取車両個別申告用二次元コードを発行すると、受取方法が「受取者(証明書等管理業者)認証用二次元コード」から「受取者認証 |                                                                         |  |  |
| 取者認証兼受取車両個                                                        | 別申告用二次元コードを発行すると、受取方法が「受取者(証明書等管理業者)認証用二次元コード」から「受取者認証<br>マニコード」に変更されます |  |  |

| 項番 | 項目             | 説明                                                                               |
|----|----------------|----------------------------------------------------------------------------------|
| 8  | 交付物の受け取りに関する情報 | 軽自動車検査協会の事務所等で自動車検査証等の交付物を受け取る方法が表示されます。                                         |
|    |                | 「受取者認証兼受取車両個別申告用二次元コードの発行」ボタンをクリックすることで、『受取者認<br>証兼受取車両個別申告用二次元コード』を発行することができます。 |
|    |                | *「受取者認証兼受取車両個別申告用二次元コード」を発行の詳細は、「【一括申請】二次元コー<br>ド発行の操作手順」をご参照ください。               |

5.申請状況の確認(新車〔新規検査・地方税申告〕手続) 🍠 📆 エーマプサービス

| 通知等情報                                                                            |                                                                                            |  |
|----------------------------------------------------------------------------------|--------------------------------------------------------------------------------------------|--|
| 通知等情報                                                                            | 補正                                                                                         |  |
| <b>亍</b> 政機関等名                                                                   | 軽自動車検査協会事務所等                                                                               |  |
| 阴限日                                                                              | 2022年 09月 13日                                                                              |  |
| 里由                                                                               | ー部書類審査提出書類又は申請書(申請データ)に不備があります。<br>提出された○○に不備があります。                                        |  |
|                                                                                  |                                                                                            |  |
|                                                                                  |                                                                                            |  |
| 補正指示が出て                                                                          | います                                                                                        |  |
| 補正指示が出て                                                                          | います<br>ンを押して、補正申請を行ってください。                                                                 |  |
| 補正指示が出て<br>の 「申請を補正する」 ボタ<br>) 申請を補正する                                           | います                                                                                        |  |
| 補正指示が出て<br>の「申請を補正する」ボタ<br>」申請を補正する<br>正申請を実施しない場合に<br>することができなくなりま              | います<br>シを押して、補正申請を行ってください。<br>:「申請を取り下げる」ボタンにて申請を取り下げることができます。申請を取り下げると、当該受付番号の申請は継<br>:す。 |  |
| 補正指示が出て<br>の「申請を補正する」ボタ<br>」申請を補正する<br>正申請を実施しない場合に<br>することができなくなりま<br>」申請を取り下げる | います<br>シを押して、補正申請を行ってください。<br>:「申請を取り下げる」ボタンにて申請を取り下げることができます。申請を取り下げると、当該受付番号の申請は継<br>:す。 |  |

| 項番 | 項目               | 前明                                                                                                    |
|----|------------------|----------------------------------------------------------------------------------------------------|
| 9  | お知らせ、期限等に関するお知らせ | 行政機関等からのお知らせ内容が表示されます。                                                                                                    |
| 10 | 通知等情報            | 行政機関等より通知された内容、または、申請を取り下げた結果が表示されます。                                                                                                    |
| 11 | 補正指示が出ています       | 申請した内容に対する補正の指示が出ている場合は、「申請を補正する」ボタン、「申請を取り下げる」ボタンが表示されます。<br>申請を継続する場合は、「申請を補正する」ボタンをクリックすることで、補正申請を行うことができます。<br>詳細は『【申請共通】補正申請の操作手順』をご参照ください。<br>申請を取り下げる場合は、「申請を取り下げる」ボタンをクリックすることで、申請を取り下げることができます。詳細は『【申請共通】申請取り下げの操作手順』をご参照ください。なお、申請状況が「軽自動<br>車税申告補正待ち」の場合、申請を取り下げることができないため、「申請を取り下げる」ボタンは表示<br>されません。 |

18